## рртр

The PPTP screen displays the IP Address, Subnet Mask and Default Gateway of your Barricade. Enter the User ID and Password assigned by your ISP in the appropriate fields. Enter the Idle Time Out for the Internet connection. This is the period of time for which the connection to the Internet is maintained during inactivity. The default setting is 10 minutes. If your ISP charges you by the minute, you should change the Idle Time Out to one minute. After the Idle Time Out has expired, set the action you wish the Barricade to take. You can tell the device to connect manually or automatically as soon as you try to access the Internet again, or to keep the session alive.

| SMC <sup>®</sup>                                                                                                    |                                                                                                    |
|----------------------------------------------------------------------------------------------------|----------------------------------------------------------------------------------------------------|
| Setup Wizard<br>Home Network<br>Settings<br>*Status<br>* UAN Satings<br>* WAN Satings<br>* Wireless<br>Security<br>Advanced Settings | PPTP Point-to-Point Tunneling Protocol is a common connection method used for xDSL connections in Europe.  IP Address: 0 0 0 0 0 Default Gateway: 0 0 0 0 Default Gateway: 0 0 0 0 User ID: PPTP Gateway: 0 0 0 0 Idle Time Out: 10 (min) Manual-connect Auto-connect Keep session * If you have an ISP that charges by the time, change your idle time out value to 1 minute.  SAVE SETTINGS CANCEL |

# Static IP

If your Service Provider has assigned a fixed IP address, enter the assigned IP address, subnet mask and the gateway address on this screen.

| SMC <sup>®</sup>                                                                               |                                                                                                    | S |
|------------------------------------------------------------------------------------------------|----------------------------------------------------------------------------------------------------|---|
| Setup Wizard<br>Home Network<br>Settings<br>Status<br>LAN Settings<br>WAN Settings<br>Wireless | Static IP<br>If your Service Provider has assigned a fixed IP address; enter the assigned IP address, subnet mask and the gateway<br>address provided.<br>Has your Service Provider given you an IP address and Gateway address?<br>IP address assigned by your Service Provider : n n n n |   |
| Security<br>Advanced Settings                                                                  | Subnet Mask : 0 , 0 , 0 , 0<br>Service Provider Gateway Address : 0 , 0 , 0 , 0                                                                                                    |   |
|                                                                                                | SAVE SETTINGS CANCEL                                                                                                    | ſ |

#### Wireless

The Barricade can be quickly configured for roaming clients by setting the Service Set Identifier (SSID) and channel number. It supports data encryption and client filtering.

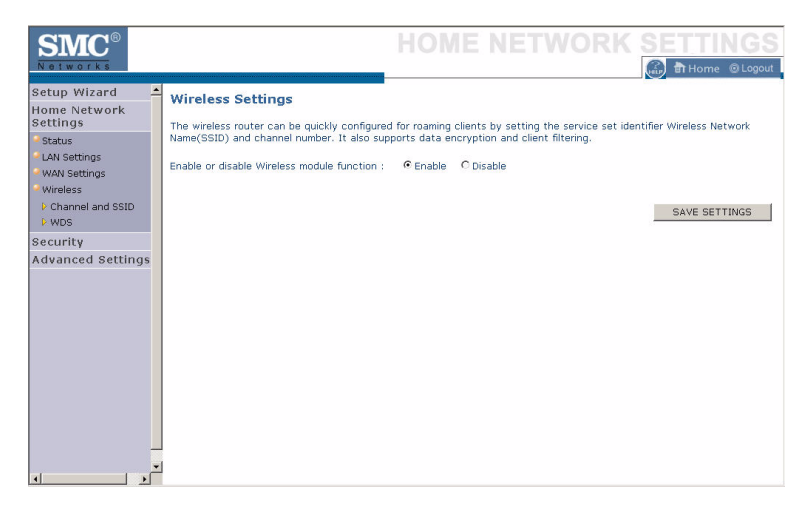

To use the wireless feature, check the **Enable** check box and click **Save Settings**. After clicking **Save Settings**, you will be asked to log in again.

See "Security" on page 4-27 for details on how to configure wireless security.

#### Channel and SSID

Enter your wireless network settings on this screen. You must specify a common radio channel and SSID (Service Set ID) to be used by the Barricade and all of its wireless clients. Be sure you configure all of its clients to the same value. For security purposes, you should change the default SSID immediately.

| SMC <sup>®</sup><br>Notworks                        |                                                                                                    |
|-----------------------------------------------------|----------------------------------------------------------------------------------------------------|
| Setup Wizard<br>Home Network<br>Settings<br>Status  | Channel and Wireless Network Name(SSID)<br>This page allows you to enter the Wireless Network Name(SSID) and the Channel number. These parameters are used<br>for a wireless computer to connect to this wireless router. |
| WAN Settings<br>Wireless<br>Channel and SSID<br>WDS | Wireless Network: Name (SSID) SMC<br>Broadcast Wireless Network: Name C ENABLE C DISABLE<br>Wireless Mode 111 b/g Mixed mode ►                                                                                            |
| Security<br>Advanced Settings                       | Wi-Fi Channel number 6                                                                                                    |
|                                                     | SAVE SET TINUS                                                                                                    |

| Parameter                          | Description                                                                                                    |
|------------------------------------|----------------------------------------------------------------------------------------------------|
| Wireless Network<br>Name (SSID)    | The Service Set ID (SSID) is the name of your wireless<br>network. The SSID must be the same on the Barricade and<br>all of its wireless clients. (Default: SMC)                                                                                          |
| Broadcast Wireless<br>Network Name | Enable or disable the broadcasting of the SSID. If you disable broadcast of the SSID, only devices that have the correct SSID can connect. This nullifies the wireless network "discovery" feature of some products such as Windows XP. (Default: Enable) |
| Wireless Mode                      | This device supports the following modes; 11g only, 11b only, 11b/g mixed mode, Super G-Dynamic Turbo and Super G-Static Turbo. (Default: 11b/g mixed mode)                                                                                               |

| Parameter               | Description                                                                                                    |
|-------------------------|----------------------------------------------------------------------------------------------------|
| Wi-Fi Channel<br>Number | The radio channel used by the Barricade and its clients to<br>communicate with each other. This channel must be the<br>same on the Barricade and all of its wireless clients. |
|                         | The Barricade will automatically assign itself a radio channel, or you may select one manually. (Default: 6)                                                                  |
| Extend Range            | Extends the range of the Barricade. (Default: Disable)                                                                                                    |

#### WDS

The Wireless Distribution System (WDS) provides a means to extend the range of a Wireless Local Area Network (WLAN). WDS allows the Barricade to establish a direct link to other wireless base stations and allows clients to roam freely within the area covered by the WDS. To carry out a site survey of available wireless base stations, click **Scan**.

| SMC®                                                                                             |                                                                                                    | Н                                   | OME NE                                              | TWORK                                            | SETTINGS                                               |
|--------------------------------------------------------------------------------------------------|----------------------------------------------------------------------------------------------------|-------------------------------------|-----------------------------------------------------|--------------------------------------------------|--------------------------------------------------------|
| Setup Wizard A<br>Home Network<br>Settings<br>Status<br>LAN Settings<br>WAN Settings<br>Wireless | WDS<br>The Wireless Distribution System (WDS)<br>(WLAN), WDS allows a wireless router to<br>roam freely within the area covered by i<br>Site Survey | provides<br>o establish<br>the WDS. | a means to extend the<br>n a direct link to other v | range of a Wireless Li<br>rireless base stations | ocal Area Network<br>and to allows stations to<br>Scan |
| Channel and SSID                                                                                 | SSID                                                                                                    | Channel                             | MAC Address                                         | Security                                         | Enable WDS                                             |
| > WDS                                                                                            | UI-WEP64-1111111111                                                                                                    | 6                                   | 00-30-f1-b4-46-12                                   | WEP                                              |                                                        |
| Advanced Settings                                                                                | UI-WEP128-111111111111111111111111111                                                                                                    | 6                                   | 00-11-95-ca-de-db                                   | WEP                                              |                                                        |
| Advanced Sectings                                                                                | SMC                                                                                                    | 6                                   | 00-04-e2-c2-65-b8                                   |                                                  |                                                        |
|                                                                                                  | Manual-1                                                                                                    | N/A                                 |                                                     | N/A                                              |                                                        |
|                                                                                                  | Manual-2                                                                                                    | N/A                                 |                                                     | N/A                                              |                                                        |
|                                                                                                  | Manual-3                                                                                                    | N/A                                 |                                                     | N/A                                              |                                                        |
|                                                                                                  | Manual-4                                                                                                    | N/A                                 |                                                     | N/A                                              |                                                        |
|                                                                                                  |                                                                                                    | SA                                  | VE SETTINGS CAN                                     | CEL                                              |                                                        |
| -<br>-                                                                                           |                                                                                                    |                                     |                                                     |                                                  |                                                        |

| Parameter   | Description                                                                                                    |
|-------------|----------------------------------------------------------------------------------------------------|
| SSID        | The Service Set ID (SSID) is the name of your wireless network. The SSID must be the same on the Barricade and all of its wireless clients.                                                                                  |
| Channel     | This device supports the following modes $11g$ only, 11b only, and $11b/g$ mixed mode.                                                                                                    |
| MAC Address | The media access control address (MAC address) is<br>a unique identifier attached to each wireless base<br>station.                                                                                                    |
| Security    | Displays the security mechanism in use.                                                                                                    |
| Enable WDS  | Enables the WDS feature. When enabled, up to 4<br>WDS links can be set by specifying their Wireless<br>MAC addresses in the MAC address table. Make<br>sure the same channel is in use on all devices.<br>(Default: Disable) |

# Security

The first menu item in the Security section is Firewall. The Barricade provides a stateful inspection firewall which is designed to protect against Denial of Service (DoS) attacks when activated. Its purpose is to allow a private local area network (LAN) to be securely connected to the Internet.

The second menu item is Wireless. This section allows you to configure wireless security settings according to your environment and the privacy level required.

| SMC <sup>®</sup>                                                                                      | SECURITY                                                                                                    |
|----------------------------------------------------------------------------------------------------|----------------------------------------------------------------------------------------------------|
| Setup Wizard<br>Home Network<br>Settings<br>Security<br>• Firewall<br>• Wireless<br>Advanced Settings | Security<br>Device provides a stateful inspection firewall which is designed to protect against Denial of Service attacks when<br>activated. Its purpose is to allow a private local area network (LAN) to be securely connected to the Internet. |

To configure your firewall settings, click Firewall in the left-hand menu.

#### Firewall

The Barricade's firewall inspects packets at the application layer, maintains TCP and UDP session information including time-outs and the number of active sessions, and provides the ability to detect and prevent certain types of network attacks.

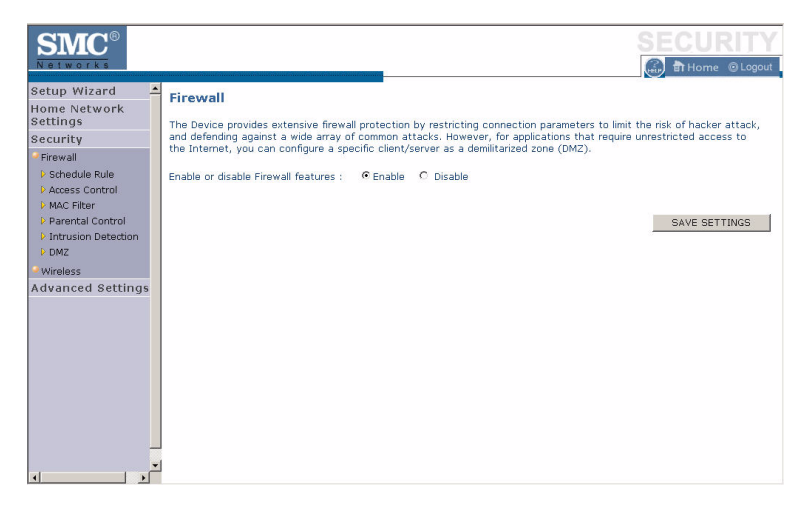

Network attacks that deny access to a network device are called Denial-of-Service (DoS) attacks. DoS attacks are aimed at devices and networks with a connection to the Internet. Their goal is not to steal information, but to disable a device or network so users no longer have access to network resources.

The Barricade protects against the following DoS attacks: IP Spoofing, Land Attack, Ping of Death, IP with zero length, Smurf Attack, UDP port loopback, Snork Attack, TCP null scan, and TCP SYN flooding. (See "Intrusion Detection" on page 4-35 for details.)

The firewall does not significantly affect system performance, so we advise leaving it enabled to protect your network.

Enable the firewall feature, and click Save Settings to proceed.

#### Schedule Rule

The first item listed in the Firewall section is Schedule Rule. You may filter Internet access for local clients based on rules.

| SMC <sup>®</sup>                                                  |                                                                               |                                                                  | SECURITY                  |
|-------------------------------------------------------------------|-------------------------------------------------------------------------------|------------------------------------------------------------------|---------------------------|
| Setup Wizard<br>Home Network<br>Settings<br>Security<br>Firewall  | Schedule Rule<br>This page defines schedule rule<br>• Schedule Rule Table (up | e names and activates the schedule for use in t<br>to 10 rules): | he "Access Control" page. |
| Schedule Rule     Access Control                                  | Rule Name                                                                     | Rule Comment                                                     | Configure                 |
| MAC Filter                                                        | Weekdays Rule1                                                                | No weekday emailing                                              | Edit Delete               |
| <ul> <li>Parental Control</li> <li>Intrusion Detection</li> </ul> | Add Schedule Ro                                                               | ule                                                              |                           |
| * Wireless<br>Advanced Settings                                   |                                                                               |                                                                  | SAVE SETTINGS CANCEL      |

You may filter Internet access for local clients based on rules.

Each access control rule may be activated at a scheduled time. First, define the schedule on the Schedule Rule page, then apply the rule on the Access Control page.

To add a new rule, click **Add Schedule Rule**. Proceed to the following page.

## Edit Schedule Rule

1. Define the appropriate settings for a schedule rule (as shown on the following screen).

| SMC <sup>®</sup>                                                                                |                                                                                             |                    | SE               | CURITY    |
|-------------------------------------------------------------------------------------------------|---------------------------------------------------------------------------------------------|--------------------|------------------|-----------|
| Setup Wizard ▲<br>Home Network<br>Seturity<br>● Firewall<br>■ Schedule Rule<br>▶ Access Control | Edit Schedule Rule Name : Weekdays Rule1 Comment: No weekday emailing Activate Time Period: |                    |                  |           |
| MAC Filter Parental Control                                                                     | Week Day                                                                                    | Start Time (hh:mm) | End Time (hh:mm) |           |
| Intrusion Detection                                                                             | Every Day                                                                                   | 00 : 00            | 00 : 00          |           |
| V UM2                                                                                           | Sunday                                                                                      | 00 :00             | 00 :00           |           |
| Advanced Settings                                                                               | Monday                                                                                      | 08 : 00            | 18 : 00          |           |
|                                                                                                 | Tuesday                                                                                     | 08 : 00            | 18 :00           |           |
|                                                                                                 | Wednesday                                                                                   | 08 : 00            | 18 :00           |           |
|                                                                                                 | Thursday                                                                                    | 08 : 00            | 18 : 00          |           |
|                                                                                                 | Friday                                                                                      | 08 : 00            | 18 :00           |           |
|                                                                                                 | Saturday                                                                                    | 00 : 00            | 00 : 00          |           |
|                                                                                                 |                                                                                             |                    |                  | OK Cancel |

 Upon completion, click OK to save your schedule rules, and then click Save Settings to make your settings to take effect.

#### Access Control

| SMC <sup>®</sup>                                                                                                   |                                                                                                    |                                                                                              |                                                                   |                                 | BCURITY                  |
|----------------------------------------------------------------------------------------------------|----------------------------------------------------------------------------------------------------|----------------------------------------------------------------------------------------------|-------------------------------------------------------------------|---------------------------------|--------------------------|
| Setup Wizard A<br>Home Network<br>Settings<br>Security<br>Firewall<br>Schedule Rule<br>Nacess Control<br>MAC Eller | Access Control<br>Access Control allows us<br>includes IP address filter<br>• Enable Filtering Fu<br>• Normal Filtering Ta | sers to define the tra<br>ring and MAC address<br>inction : C Enable<br>able (up to 10 compu | ffic type permitted or not-per<br>filtering.<br>Oisable<br>ters): | mitted to WAN port ser          | vice. This page          |
| Parental Control PIntrusion Detection DMZ Wireless                                                                 | Rule Description                                                                                                    | Client PC IP<br>Address<br>192.168.2.10 ~ 20                                                 | Client Service<br>E-mail Sending, E-mail<br>Receiving             | Schedule Rule<br>Weekdays Rule1 | Configure<br>Edit Delete |
| Advanced Settings                                                                                                  | Add PC                                                                                                    |                                                                                              |                                                                   | SAVE SET                        | TINGS CANCEL             |

Used in conjunction with the Schedule Rule screen, the Access Control screen allows users to define the outgoing traffic permitted or not-permitted. The default is to permit all outgoing traffic.

The Barricade can also limit the access of hosts within the local area network (LAN). The MAC Filtering Table allows the Barricade to enter up to 32 MAC addresses that are not allowed access to the WAN port.

- 1. Click Add PC on the Access Control screen.
- 2. Define the appropriate settings for client PC services (as shown on the following screen).
- 3. Click **OK** and then click **Apply** to save your settings.

The following items are displayed on the Access Control screen:

| Parameter                                      | Description                                                       |
|------------------------------------------------|-------------------------------------------------------------------|
| Enable Filtering Function                      | Enables or disables the filtering function.                       |
| Normal Filtering Table<br>(up to 10 computers) | Displays the IP address (or an IP address range) filtering table. |

# Access Control Add PC

Define the access control list in this page. The settings in the screen shot below will block all email sending and receiving during weekdays (except Friday). See "Schedule Rule" on page 4-29.

| SMC <sup>®</sup>                                                                                             |                                                                                                    | S                                                                                                    | ECURITY                                                              |
|----------------------------------------------------------------------------------------------------|----------------------------------------------------------------------------------------------------|----------------------------------------------------------------------------------------------------|----------------------------------------------------------------------|
| Setup Wizard<br>Home Network<br>Seturity<br>Firewall<br>Access Control<br>Access Control<br>Parental Control | Access Control Add PC<br>This page allows users to define ser<br>criteria. For the Parental Control fur<br>the scheduling function, you also ne<br>• Client PC Description: No err<br>• Client PC IP Address: 192.16 | vice limitations of client PCs, including IP address, service type<br>cution, you need to configure the UPL address first on the "Pare<br>ed to configure the cutient of the "Schedule Rule" p<br>mailing<br>18.1. 12 ~ 12 | and scheduling rule<br>Intal Control <sup>®</sup> page. For<br>Iage. |
| Intrusion Detection     DMZ     Wireless     Advanced Settings                                               | Client PC Service:     Service Name     WWW     WWW with Parental Control                                                                                                    | Detail Description<br>HTTP, TCP Port 80, 3128, 8000, 8001, 8080<br>HTTP (Ref. Parental Control Page)                                                                                                    | Blocking                                                             |
| Auvanceu settings                                                                                            | – E-mail Sending<br>News Forums<br>E-mail Receiving<br>Secure HTTP                                                                                                    | SMTP, TCP Port 2S<br>NHTP, TCP Port 119<br>POP3, TCP Port 110<br>HTTPS, TCP Port 443                                                                                                    | 지<br>고<br>지<br>고                                                     |
|                                                                                                    | File Transfer<br>Telnet Service<br>AIM                                                                                                    | FTP, TCP Port 21<br>TCP Port 23<br>AOL Instant Messenger, TCP Port 5190                                                                                                    |                                                                      |
|                                                                                                    | NetMeeting<br>DNS<br>SNMP                                                                                                    | H.323, TCP Port 1720, 1503<br>UDP Port 53<br>UDP Port 161, 162                                                                                                    |                                                                      |

Define the appropriate settings for client PC services (as shown above). At the bottom of this screen, you can

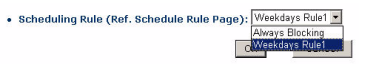

set the scheduling function. You can set this function to **Always Blocking** or to whatever schedule you have defined in the Schedule Rule screen. Click **OK** to save your settings. The added PC will now appear in the Access Control page.

For the URL/keyword blocking function, you will need to configure the URL address or blocked keyword on the Parental Control page first. Click **Parental Control** to add to the list of disallowed URL's and keywords.

To enable scheduling, you also need to configure the schedule rule first. Click **Schedule Rule** in the left-hand menu to set the times for which you wish to enforce the rule.

#### MAC Filter

Use this page to block access to your network using MAC addresses.

| <b>SMC</b> <sup>®</sup>                                                                                                    |                                                                                                    | SECURITY                                                |
|----------------------------------------------------------------------------------------------------|----------------------------------------------------------------------------------------------------|---------------------------------------------------------|
| Na two rk ta<br>Setup Wizard A<br>Home Network<br>Settings<br>Security<br>Firewail<br>D Schedule Rule<br>D Accass Control<br>D Mac Filter<br>D Farental Control<br>D Mac Filter<br>D Farental Control<br>D Mac Settings<br>Advanced Settings | MAC Filter         This section helps provides MAC Filter configuration. When enabled, only MAC address configured will have access to your network. All other client devices will get device this security feature can support up to 32 devices and applies to clients.         • MAC Address Control:       C Enable       © Disable       SAVE 3         • MAC Address Control:       C Enable       © Disable       SAVE 3         • MAC Address       • MAC Address       • MAC Address         1       00 : 157 : 166 : 104 : 104 | () ∰ Home ⊗Logout<br>±<br>sociess:<br>ETTINOS<br>CANCEL |
| 4 ×                                                                                                    | 5 : : : : : : : : : : : : : : : : : : :                                                                                                    | ×                                                       |
|                                                                                                    | [p=192.1692.100 name=abcr[al+NB<br>ip=192.1692.101 name=test-dk1<br>ip=192.1692.102 name=test-dk1<br>ip=192.1692.1692.102 name=toste<br>bsueh                                                                                                    |                                                         |

The Barricade can also limit the access of hosts within the local area network (LAN). The MAC Filtering Table allows the Barricade to enter up to 32 MAC addresses that are allowed access to the WAN port. All other devices will be denied access. By default, this feature is disabled.

# Parental Control

The Barricade allows the user to block access to web sites from a particular PC by entering either a full URL address or just a keyword. This feature can be used to protect children from accessing violent or pornographic web sites.

| SMC <sup>®</sup>                                                                                   |                                                                                                    |                                                            |                                                                                                    | SI                                                     | ECU                        |
|----------------------------------------------------------------------------------------------------|----------------------------------------------------------------------------------------------------|------------------------------------------------------------|----------------------------------------------------------------------------------------------------|--------------------------------------------------------|----------------------------|
| Setup Wizard<br>Home Network<br>Settings<br>Security<br>Firewall<br>P Access Control<br>MAC Filter | Parental Control<br>Disallowed Web Sites and Keyword<br>You can block access to certain V<br>the Web site.<br>To specify the particular PC, go b<br>the "Normal Filtering Table". | ds.<br>Neb sites from a particu<br>ack to the "Access Conf | lar PC by entering i<br>trol <sup>*</sup> page and chec                                                                                                    | either a full URL address<br>sk the box for "Http with | or just a ke<br>Parental C |
| Pearclal Control     Intrusion Detection     POM2     Wureless     Advanced Settings               | Pule Number<br>Site 1<br>Site 2<br>Site 3<br>Site 4<br>Site 5<br>Site 6<br>Site 7<br>Site 8<br>Site 9<br>Site 10<br>Site 11<br>Site 12                                            | URL / Keyword<br>guns<br>drug<br>www.unsuitable.com        | Rule Number           Site 16           Site 17           Site 18           Site 21           Site 22           Site 23           Site 24           Site 25           Site 26           Site 26           Site 27 | URL / Keyword                                          |                            |

You can define up to 30 sites or keywords here. To configure the Parental Control feature, use the table to specify the web sites (www.somesite.com) and/or keywords you want to block on your network.

To complete this configuration, you will need to create or modify an access rule in "Access Control Add PC" on page 4-32. To modify an existing rule, click the **Edit** option next to the rule you want to modify. To create a new rule, click on the **Add PC** option.

From the Access Control, Add PC section, check the option for **WWW** with **Parental Control** in the Client PC Service table to filter out the web sites and keywords selected below, on a specific PC.

# **Intrusion Detection**

The Barricade's firewall inspects packets at the application layer, maintains TCP and UDP session information including timeouts and number of active sessions, and provides the ability to detect and prevent certain types of network attacks such as Denial-of-Service (DoS) attacks.

| SMC®<br>Notworks                                                                      |                                                                        |                                                                                                    |                                                                                                    |                                                                                               |                                                                                              | SEC<br>@ क⊧                                                                            | URITY                            |
|---------------------------------------------------------------------------------------|------------------------------------------------------------------------|----------------------------------------------------------------------------------------------------|----------------------------------------------------------------------------------------------------|-----------------------------------------------------------------------------------------------|----------------------------------------------------------------------------------------------|----------------------------------------------------------------------------------------|----------------------------------|
| Setup Wizard<br>Home Network<br>Settings<br>Security<br>• Firewall<br>• Schedule Rule | Untrus<br>When the<br>Inspectic<br>applicatio<br>The Devi<br>length, S | ion Detection<br>e SPI (Stateful Packet Ins<br>on (SPI) allows full support<br>ons checked in the list bel<br>ice firewall can block comr<br>murf Attack, UDP port loo | pection) firewall feature is<br>of different application ty<br>ow, the Device will suppor<br>non hacker attacks, incluc<br>bhack, Snork Attack, TCP | : enabled, all p.<br>ypes that are u<br>t full operation<br>ing IP Spoofing<br>null scan, and | ackets can be l<br>ising dynamic p<br>i as initiated fro<br>g, Land Attack,<br>TCP SVN flood | blocked. Statefu<br>iort numbers. Fo<br>om the local LAN.<br>Ping of Death, Il<br>ing. | I Packet<br>r the<br>P with zero |
| MAC Filter     Parental Control     Intrusion Detection                               | • Int                                                                  | trusion Detection Feature<br>PI and Anti-DoS firewall pr                                                                                                    | otection                                                                                                    |                                                                                               |                                                                                              | Г                                                                                      |                                  |
| Wirelace                                                                              | RI                                                                     | IP defect                                                                                                    |                                                                                                    |                                                                                               |                                                                                              |                                                                                        |                                  |
| Advanced Settings                                                                     | Di                                                                     | iscard Ping To WAN Interfa                                                                                                    | ace                                                                                                    |                                                                                               |                                                                                              |                                                                                        |                                  |
|                                                                                       | • Sta                                                                  | ateful Packet Inspection                                                                                                    |                                                                                                    |                                                                                               |                                                                                              |                                                                                        |                                  |
|                                                                                       | Pa                                                                     | acket Fragmentation                                                                                                    |                                                                                                    |                                                                                               | V                                                                                            |                                                                                        |                                  |
|                                                                                       | т                                                                      | CP Connection                                                                                                    |                                                                                                    |                                                                                               |                                                                                              |                                                                                        |                                  |
|                                                                                       | U                                                                      | DP Session                                                                                                    |                                                                                                    |                                                                                               |                                                                                              |                                                                                        |                                  |
|                                                                                       | F                                                                      | TP Service                                                                                                    |                                                                                                    |                                                                                               | V                                                                                            |                                                                                        |                                  |
|                                                                                       | т                                                                      | FTP Service                                                                                                    |                                                                                                    |                                                                                               |                                                                                              |                                                                                        |                                  |
|                                                                                       | • •                                                                    | ren nackers attempt to en                                                                                                    | ter your network, the wirk                                                                                                    | ress router ca                                                                                | malert you by r                                                                              | SEC                                                                                    | URITY<br>ome ©Logout             |
| Setup Wizard 🔺<br>Home Network                                                        | • Wh                                                                   | ien hackers attempt to en                                                                                                    | ter your network, the wire                                                                                                    | less router car                                                                               | n alert you by e                                                                             | e-mail                                                                                 | -                                |
| Settings                                                                              | Ye                                                                     | our E-mail Address                                                                                                    |                                                                                                    |                                                                                               |                                                                                              |                                                                                        |                                  |
| Firewall                                                                              | SN                                                                     | MTP Server Address                                                                                                    | ,<br>L                                                                                                    |                                                                                               |                                                                                              |                                                                                        |                                  |
| Schedule Rule                                                                         |                                                                        | DR Conver Address                                                                                                    |                                                                                                    |                                                                                               |                                                                                              |                                                                                        |                                  |
| Access Control                                                                        |                                                                        | JPS Server Address                                                                                                    |                                                                                                    |                                                                                               |                                                                                              |                                                                                        |                                  |
| MAC Filter     Parental Control                                                       | Us                                                                     | ser name                                                                                                    | 1                                                                                                    |                                                                                               |                                                                                              |                                                                                        |                                  |
| <ul> <li>Intrusion Detection</li> <li>DMZ</li> </ul>                                  | Pa<br>• Cor                                                            | nnection Policy                                                                                                    |                                                                                                    |                                                                                               |                                                                                              |                                                                                        |                                  |
| Wireless                                                                              |                                                                        |                                                                                                    |                                                                                                    |                                                                                               |                                                                                              |                                                                                        |                                  |
| navaneca occurrys                                                                     | Fr.                                                                    | agmentation half-open wa                                                                                                    | it                                                                                                    | 10                                                                                            | secs                                                                                         |                                                                                        |                                  |
|                                                                                       | тс                                                                     | CP SYN wait                                                                                                    |                                                                                                    | 30                                                                                            | sec.                                                                                         |                                                                                        |                                  |
|                                                                                       | тс                                                                     | CP FIN wait                                                                                                    |                                                                                                    | 10                                                                                            | sec.                                                                                         |                                                                                        |                                  |
|                                                                                       | тс                                                                     | CP connection idle timeout                                                                                                    |                                                                                                    | 3600                                                                                          | sec.                                                                                         |                                                                                        | _                                |
|                                                                                       | UE                                                                     | OP session idle timeout                                                                                                    |                                                                                                    | 30                                                                                            | sec.                                                                                         |                                                                                        |                                  |
|                                                                                       | • Dos                                                                  | S Detect Criteria                                                                                                    |                                                                                                    |                                                                                               |                                                                                              |                                                                                        |                                  |
|                                                                                       | Тс                                                                     | otal incomplete TCP/UDP s                                                                                                    | essions HIGH                                                                                                    |                                                                                               | 300                                                                                          | session                                                                                |                                  |
|                                                                                       | Те                                                                     | atal incomplete TCD/UDD s                                                                                                    | assions LOW                                                                                                    |                                                                                               | loro                                                                                         | _                                                                                      | -                                |

| SMC®                                     |                                                              |       | SECU          | RITY        |
|------------------------------------------|--------------------------------------------------------------|-------|---------------|-------------|
| Networks                                 |                                                              |       | 🔐 🔒 Hon       | ne 💿 Logout |
| Setup Wizard 🔺<br>Home Network           | • DoS Detect Criteria                                        |       |               | -           |
| Security                                 | Total incomplete TCP/UDP sessions HIGH                       | 300   | session       |             |
| <ul> <li>Firewall</li> </ul>             | Total incomplete TCP/UDP sessions LOW                        | 250   | session       |             |
| Schedule Rule     Access Control         | Incomplete TCP/UDP sessions (per min) HIGH                   | 250   | session       |             |
| MAC Filter                               | Incomplete TCP/UDP sessions (per min) LOW                    | 200   | session       |             |
| Parental Control     Intrusion Detection | Maximum incomplete TCP/UDP sessions number from same host    | 30    |               |             |
| ▶ DMZ                                    | Incomplete TCP/UDP sessions detect sensitive time period     | 900   | msec.         |             |
| Wireless                                 | Maximum half-open fragmentation packet number from same host | 30    |               |             |
| Advanced Settings                        | Half-open fragmentation detect sensitive time period         | 10000 | msec.         |             |
|                                          | Flooding cracker block time                                  | 300   | sec.          |             |
|                                          |                                                              | -     | SAVE SETTINGS | CANCEL      |

Network attacks that deny access to a network device are called DoS attacks. DoS attacks are aimed at devices and networks with a connection to the Internet. Their goal is not to steal information, but to disable a device or network so users no longer have access to network resources.

The Barricade protects against DoS attacks including: Ping of Death (Ping flood) attack, SYN flood attack, IP fragment attack (Teardrop Attack), Brute-force attack, Land Attack, IP Spoofing attack, IP with zero length, TCP null scan (Port Scan Attack), UDP port loopback, Snork Attack.

**Note:** The firewall does not significantly affect system performance, so we advise enabling the prevention features to protect your network.

| Parameter                               | Defaults         | Description                                                                                                    |
|-----------------------------------------|------------------|----------------------------------------------------------------------------------------------------|
| Intrusion Detection<br>Feature          |                  |                                                                                                    |
| SPI and Anti-DoS<br>firewall protection | No               | The Intrusion Detection feature of the Barricade<br>limits the access of incoming traffic at the WAN<br>port. When the Stateful Packet Inspection (SPI)<br>feature is turned on, all incoming packets are<br>blocked except those types marked with a check in<br>the SPI section at the top of the screen. |
| RIP Defect                              | Disabled         | If the router does not reply to an IPX RIP request<br>packet, it will stay in the input queue and not be<br>released. Accumulated packets could cause the<br>input queue to fill, causing severe problems for all<br>protocols. Enabling this feature prevents the<br>packets accumulating.                 |
| Discard Ping to<br>WAN                  | Don't<br>discard | Prevents a ping on the router's WAN port from being routed to the network.                                                                                                    |

The table below lists the Intrusion Detection parameters and their descriptions.